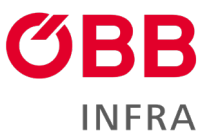

# **ÖBB-Infrastruktur AG**

Handbuch für den Login auf CONNY

Version 1.0/ Februar 2024

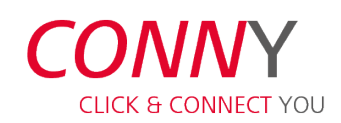

conny.oebb.cloud

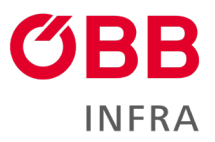

### Inhalt

| 1 | CO  | NNY                           | . 3 |
|---|-----|-------------------------------|-----|
|   | 1.1 | Herzlich Willkommen auf CONNY | 3   |
|   | 1.2 | Registrierung                 | . 3 |
|   | 1.3 | Login                         | 5   |

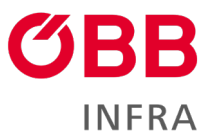

## 1 CONNY

#### 1.1 Herzlich Willkommen auf CONNY

Einleitung:

#### 1.2 Registrierung

Sie erhalten ein E-Mail von <u>conny no-reply@oebb.at</u> mit dem Link für die Registrierung auf CONNY.

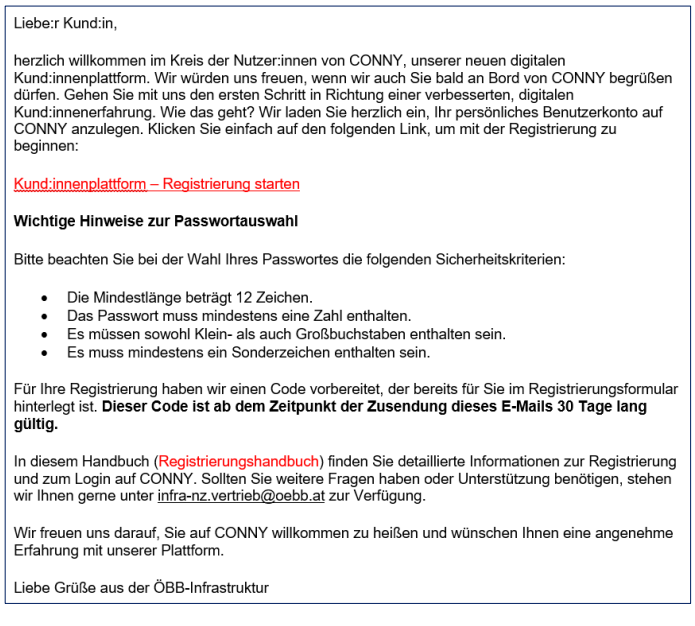

Abbildung 1 - Registrierungs-E-Mail

Der Einladungs-Code ist aus Sicherheitsgründen im E-Mail-Korpus nicht sichtbar, sondern im Link enthalten.

Klicken Sie auf den Link Kund:innenplattform oder kopieren Sie den Link in die Leiste Ihres Browsers.

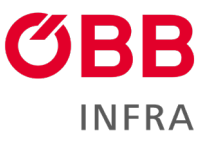

|                                                       |                                                |                                                            |                                   |                                          |                               | CONNY                       | r                   | Unterne                    | hmen                    | 1                 | lews     | Konta        | kt       | Deuts     | ch ←     | /     | Anmelden |
|-------------------------------------------------------|------------------------------------------------|------------------------------------------------------------|-----------------------------------|------------------------------------------|-------------------------------|-----------------------------|---------------------|----------------------------|-------------------------|-------------------|----------|--------------|----------|-----------|----------|-------|----------|
| Anmelden                                              | Einladur                                       | g einlösen                                                 |                                   |                                          |                               |                             |                     |                            |                         |                   |          |              |          |           |          |       |          |
| Mit Einladu<br>Liebe Kundin, liet<br>Button und folge | ngscode ro<br>per Kunde, auf<br>n den weiteren | e <b>gistrieren</b><br>dieser Seite könn<br>Anweisungen. D | en Sie sich für<br>er Einladungsc | <sup>.</sup> die Nutzung<br>code wurde b | g der Inform<br>bereits für S | ationen des<br>le automatis | s railpc<br>sch ers | ower box c<br>stellt und v | clients reg<br>vorausge | gistrie<br>füllt. | ren. Daz | zu klicken S | ie bitte | e auf der | 1 entspr | reche | nden     |
| * Einladu                                             | ngscode                                        | YI8QL5-iuTxT                                               | .au2m-5E480                       | QIoMXAY7fN                               | MKsVt4CT                      | DC12HS7C                    | QYFL                | LCXWw3>                    | кUzvgTv                 | /ZnxT             | b0y2qr   | IYr-7Q1J8    | ;EtDnY   | ′6zy-sig  | Y0zqZF   | FHgF  | 3REoE-   |
| -                                                     | -                                              | Registrieren                                               |                                   |                                          |                               |                             |                     |                            |                         |                   |          |              |          |           |          |       |          |

Abbildung 2 – Einlösung der Einladung

Der Einladungscode ist schon vorausgefüllt.

#### Klicken Sie auf Registrieren.

| Anmelden Einladu                                                                                                    | ng einlösen                    |                                           |  |  |  |  |  |  |
|----------------------------------------------------------------------------------------------------|--------------------------------|-------------------------------------------|--|--|--|--|--|--|
| Einlösecode: bEGwQvfPzYPR19qatHXCe344xdMyzBliAM7HwyJsUZDK9bftgsKN8aB9pHSzXn4T5H3TpaRynIVxMFkSDswfl-dojCGo8aLh-<br>ddm1NdP5UbspquzrH-gZ8JIr74chxPEXQkswg5OHMHL3uCeKaaTxbcrwzDPtKyDMNMkI8-eHz0- |                                |                                           |  |  |  |  |  |  |
| Für ein neues lokales Ko                                                                                                    | onto registrieren              | Mit einem externen Konto registrieren     |  |  |  |  |  |  |
| * E-Mail                                                                                                    | cosima_wagner@silviawagner.com | Azure AD                                  |  |  |  |  |  |  |
| * Benutzername                                                                                                    | cosima_wagner@silviawagner.com |                                           |  |  |  |  |  |  |
| * Kennwort                                                                                                    |                                |                                           |  |  |  |  |  |  |
| * Kennwort bestätigen                                                                                                    | ••••••                         |                                           |  |  |  |  |  |  |
|                                                                                                    | Registrieren                   |                                           |  |  |  |  |  |  |
|                                                                                                    |                                | Impressum Nutzungsbedingungen Datenschutz |  |  |  |  |  |  |

Abbildung 3 – Registrierungsmaske

In der Registrierungsmaske können Sie:

- das Passwort (Kennwort) festlegen
- das Passwort bestätigen

Mit einem Klick auf Registrieren ist die Aktivierung abgeschlossen.

➔ Anmerkung: Das Passwort muss mindestens 12 Zeichen enthalten und eine Kombination aus Groß- und Kleinbuchstaben, Sonderzeichen und Ziffern sein (Beispiel: Tr!3Bfahrz3ug).

Akzeptieren Sie den Haftungsausschluss (abrufbar mit einem Klick auf den Link im Text). Das ist die unabdingbare Voraussetzung für die Nutzung der Plattform CONNY.

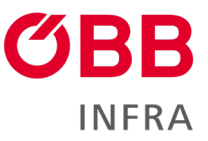

| Haftungsausschluss                                                                       |
|------------------------------------------------------------------------------------------|
| Sie müssen den Haftungsausschluss akzeptieren bevor Sie das Kundenportal benutzen können |
| ☑ Ich akzeptiere den Haftungsausschluss                                                  |
| Zustimmen                                                                                |
| Impressum Nutzungsbedingungen Datenschutz                                                |

Abbildung 4 – Haftungsausschluss

Setzen Sie dazu einen Haken bei Ich akzeptiere den Haftungsausschluss und klicken Sie abschließend auf **Zustimmen**. Bei Änderungen beim Haftungsausschluss, werden Sie erneut gebeten, diesen zu lesen und zu akzeptieren.

Sobald Benutzername und Passwort festgelegt sind, sind Sie automatisch in CONNY eingeloggt. Der Browser fragt, ob Sie Ihre Zugangsdaten speichern möchten: Wenn Sie das bejahen, sind Ihre Zugangsdaten beim nächsten Login automatisch vorausgefüllt.

#### 1.3 Login

Unter dem Link https://conny.oebb.cloud ist die Plattform CONNY zu erreichen.

In der oberen Navigation klicken Sie auf den Menüpunkt Anmelden, um sich einzuloggen.

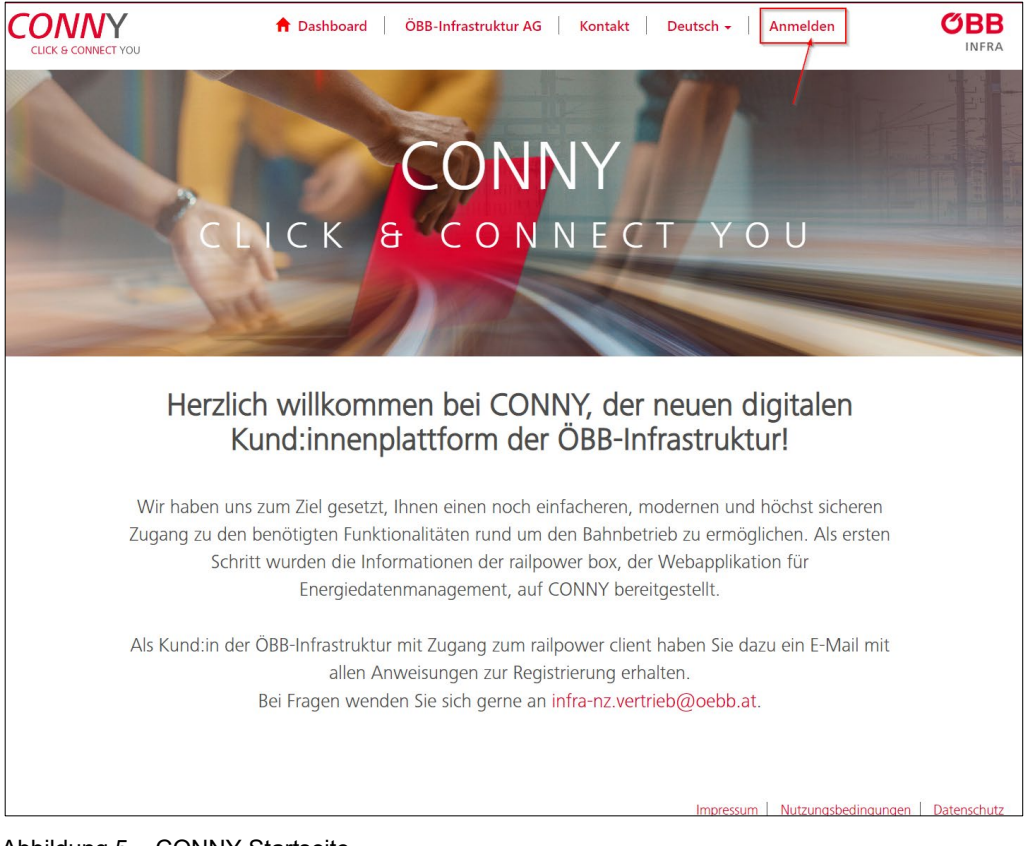

Abbildung 5 – CONNY Startseite

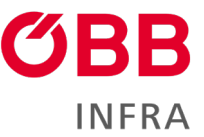

Geben Sie Benutzernamen und Passwort ein. Wenn Sie den Haken bei **Angemeldet bleiben** setzen, werden Sie in Zukunft in CONNY automatisch eingeloggt, sobald Sie die Seite abrufen: Bitte tun Sie das aus Sicherheitsgründen nicht an einem öffentlich zugänglichen Computer.

| CONNY<br>CLICK & CONNECT Y | , <b>A Dashboard</b> ÖB     | sstruktur AG Kontakt Deutsch - Anmelden ØBB   |
|----------------------------|-----------------------------|-----------------------------------------------|
| + Anmelden                 | inladung einlösen           |                                               |
|                            | Mit lokalem Konto anmelden  | Mit externem Konto anmelden                   |
| * Benutzerna               | me cosima_wagner@evu.com    | Azure AD Azure AD B2C                         |
| * Kennv                    | vort                        |                                               |
|                            | Anmelden Kennwort vergesser |                                               |
|                            |                             | Impressum   Nutzungsbedingungen   Datenschutz |

Abbildung 6 – Login Maske

Klicken Sie abschließend auf **Anmelden**. Sie befinden sich jetzt auf der Homepage der CONNY Plattform.